## 【情報センターからのお知らせ】 iPad/iPhone からの印刷方法(情報センター)

iPad / iPhone から、接続しているホームページや保存している文章や写真などを、情報センターのプリンターに直接出力することができます。学内の無線 LAN(Wifi)に接続して、Air Print を選択してください。詳細は、下記手順を参照ください。

## 1.「学内無線 LAN」 jumonji-wlanA ( jumonji-wlanG ) に接続します。

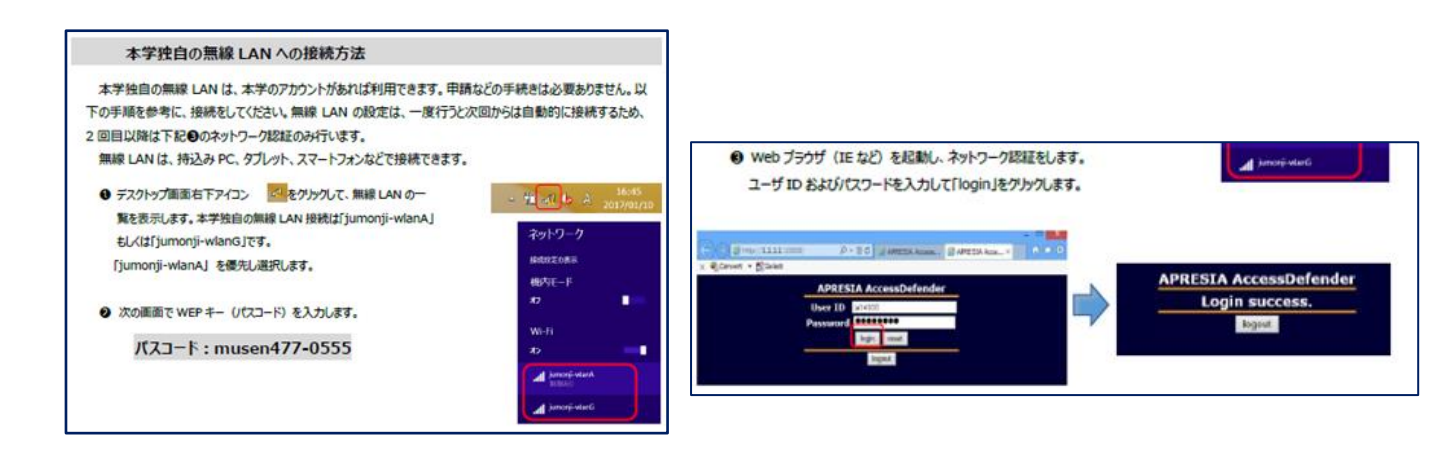

2. 印刷(プリント)するデータが入っているアプリケーション(App)を開きます。

1.1 アプリケーションから印刷するデータを開き画面をタップし、プリントを選択します。 【例:iBooks(App)】

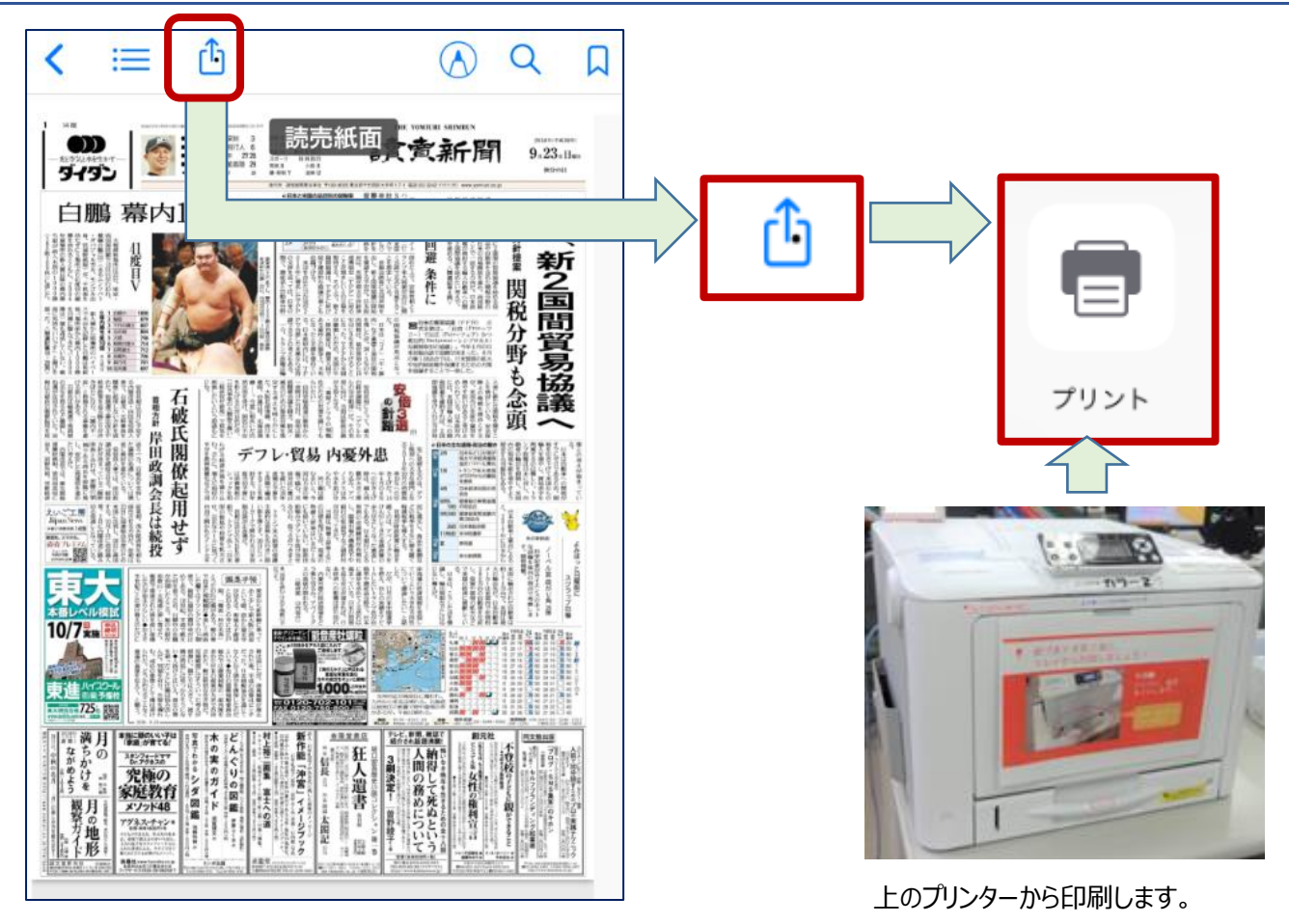

## 1.2 プリンターを選択して、プリント(印刷)します。

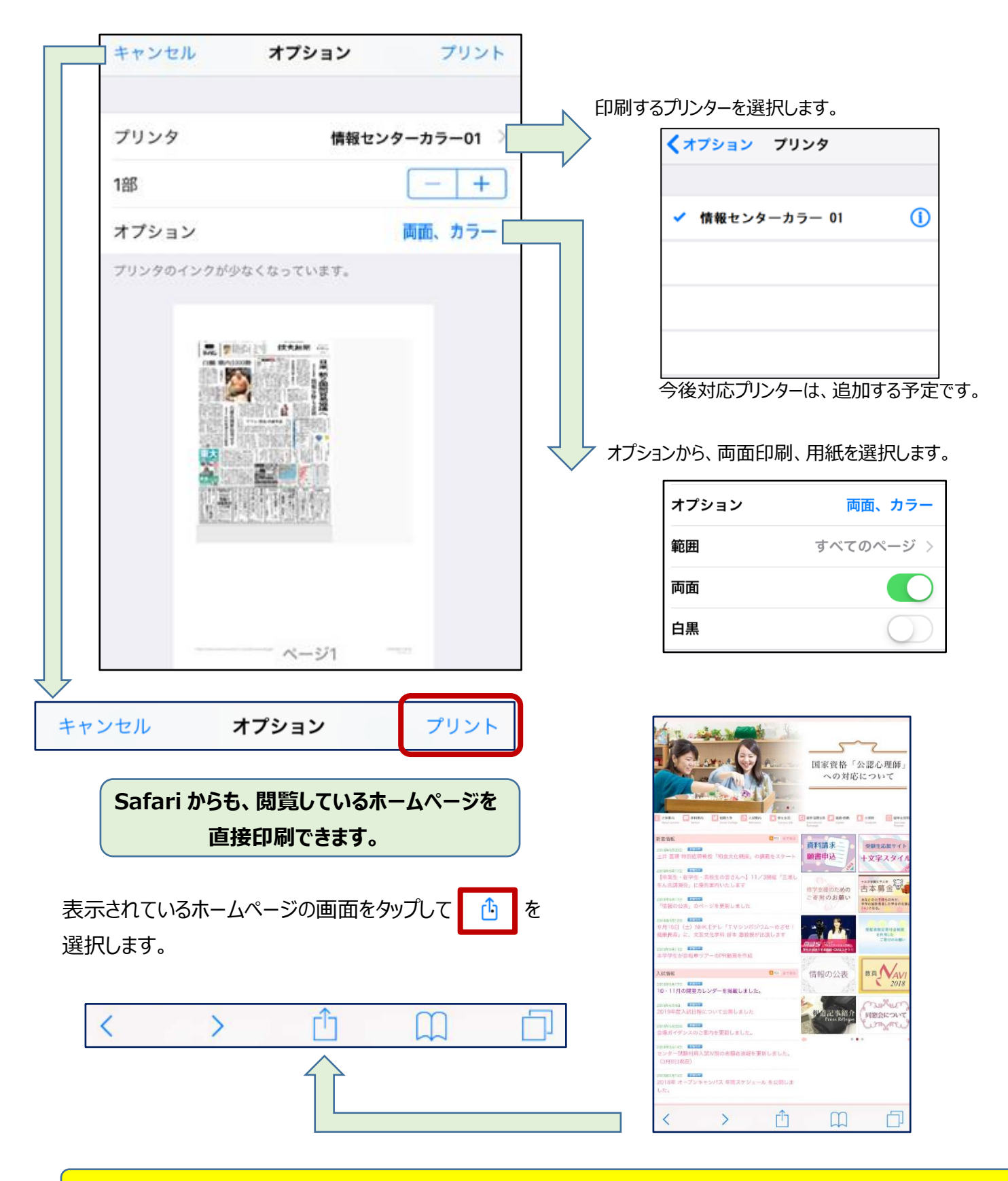

Air Print は、iOS4.1 以上のバージョンで利用できます。 Android では利用できません。